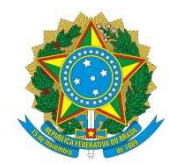

Ministério da Saúde Secretaria de Vigilância em Saúde Departamento de Vigilância das Doenças Transmissíveis

# MANUAL DE INSTRUÇÃO PARA SOLICITAÇÃO DE ACESSO AO SISTEMA "REGISTRO DE EVENTOS EM SAÚDE PÚBLICA (RESP)"

Brasília-DF, 29 de fevereiro de 2016.

# Introdução

A solicitação de acesso ao sistema Registro de Eventos em Saúde Pública (RESP), assim como em outros diversos sistemas *web* do Ministério da Saúde (MS) se dá através do Sistema de Cadastro de Permissão de Acesso (SCPA).

O SCPA é um pré-requisito para acesso aos sistemas WEB do MS. No SCPA são realizados dois passos: Cadastramento e Solicitação de Acesso.

# Passos para Cadastramento

Acesse o sistema por meio do link:

#### http://aplicacao.saude.gov.br/datasus-scpaweb-usuario/

Esta é a tela inicial do SCPA:

| S BRASIL Acesso à Informa                                                                                      | ção Participe Serviços Legislação Canais                                                                                        |
|----------------------------------------------------------------------------------------------------|----------------------------------------------------------------------------------------------------|
| SCPA Usuário<br>Sistema de Cadastro e Permissão                                                                | A-A A•O ? Ajuda ♠ Página inicial ⊠ Contato D}Padrões do Governo<br>se Acesso V263                                               |
| Login                                                                                                    |                                                                                                    |
| Digite seu e-mail e sua senha para acessar a área restrita                                                     | Acesso ao Sistema                                                                                                    |
| *E-mail                                                                                                    | É necessário que o usuário informe o seu e-mail e senha.                                                                        |
| 1                                                                                                    |                                                                                                    |
| *Senha                                                                                                    | Esqueceu a senha                                                                                                    |
|                                                                                                    | Clique no botão "Esqueceu a senha" e informe seu e-mail para receber uma nova senha de acesso ao sistema.                       |
| Esqueceu sua senha?                                                                                            | Usuário que não poze acesso                                                                                                    |
|                                                                                                    | Realize o Cadastro de novo usuário . (Manual)                                                                                   |
|                                                                                                    | Apos o login, clique em "Solicitar acesso aos Sistemas".<br>Aguarde o e-mail com a aprovação ou não da solicitação pelo Gestor. |
|                                                                                                    |                                                                                                    |
| Esplanada dos Ministérios, Bloco G - Edifício Anexo<br>Ala B - 1ª andar - Sala 1038 - 70058-900 - Brasília, DF | S DATASUS                                                                                                    |
| Copyright © 2014 DATASUS - Ministério da Saúde.                                                                |                                                                                                    |

#### PASSO 1 – NOVO USUÁRIO

O cadastramento é realizado pelo próprio usuário, acessando o link "Cadastro de novo usuário". Destacado pela seta vermelha na tela acima.

Uma nova tela irá se abrir para preenchimento do e-mail do usuário:

| S BRASIL Acesso à informação                                                                              |           | Participe Serviços Legislação Canais                            |
|----------------------------------------------------------------------------------------------------|-----------|-----------------------------------------------------------------|
| SCPA Usuário<br>Sistema de Cadaste o Permissão de Acesso                                                  | A- A A+ O | ? Ajuda 🕈 Página inicial ⊠ Contato DiPedrões do Governo<br>V263 |
| Inicio > Cadastro de novo usuário<br>Cadastro de novo usuário                                             |           |                                                                 |
| E-mail*                                                                                                   |           |                                                                 |
|                                                                                                    |           | Voltar Avançar                                                  |
| Esplanada dos Ministérios, Bloco G - Edificio Anexo                                                       |           | Sobatasus Proventi                                              |
| Ala 8 - 1ª andar - Sala 1038 - 70058400 - Brasilia, DF<br>Copyright © 2014 DATASUS - Ministério da Saúde. |           |                                                                 |

Ao informar o e-mail e clicar em "Avançar", o sistema verifica a existência do e-mail do usuário.

Caso não esteja cadastrado, o sistema abre um formulário de Cadastro de Usuário, apresentado no passo 2.

# PASSO 2 – CADASTRAMENTO DAS INFORMAÇÕES

|                          | JSUÁRIO<br>Istema de Cadastro e Permissão de Acess | •                       | A- A A+ O           | ? Ajuda 📌 Pägina inicial ⊠ Contato | Padrões do G |
|--------------------------|----------------------------------------------------|-------------------------|---------------------|------------------------------------|--------------|
| io > Informações Compler | nentares                                           |                         |                     |                                    |              |
| formações Comp           | lementares                                         |                         |                     |                                    |              |
| Identificação            |                                                    |                         |                     |                                    |              |
| Número do Cartão Nac     | ional de Saúde (Para adquirir compareça            | a uma Unidade de Saúde) |                     |                                    |              |
| E-mail*                  |                                                    |                         |                     |                                    |              |
| juliana.cantalino@s      | saude.gov.br                                       |                         |                     |                                    |              |
| Nome*                    |                                                    |                         |                     | CPF*                               |              |
|                          |                                                    |                         |                     |                                    |              |
| BRASIL                   |                                                    |                         | Passaporte          |                                    |              |
| DIVIDIE                  |                                                    |                         |                     |                                    |              |
| Complemente              |                                                    |                         |                     |                                    |              |
| Complemento              |                                                    |                         |                     |                                    |              |
| Sexo*                    |                                                    |                         | Raça/Cor            |                                    |              |
| FEMININO                 | MASCULINO                                          |                         | SEM INFORMAÇÃO      |                                    | ٠            |
|                          |                                                    |                         | Orgão/Unidade*      |                                    |              |
| Caroo*                   |                                                    |                         |                     |                                    |              |
|                          |                                                    |                         |                     |                                    |              |
| UF/Estado*<br>Selecione  |                                                    |                         | Município*          |                                    | •            |
|                          |                                                    |                         |                     |                                    |              |
| Endereço Resider         | cial                                               |                         |                     |                                    |              |
| CEP*                     | 3                                                  |                         | Bairro*             |                                    |              |
|                          |                                                    |                         |                     |                                    |              |
| Endereço/Logradouro*     |                                                    |                         | Complemento         |                                    |              |
|                          |                                                    |                         |                     |                                    |              |
|                          |                                                    |                         |                     |                                    |              |
| Telefones                |                                                    |                         |                     |                                    |              |
| DDI DDD'                 | Telefone*                                          | Ramal                   |                     |                                    |              |
|                          |                                                    |                         |                     |                                    |              |
| DDD Fax:                 | DDD                                                | Celular                 |                     |                                    |              |
|                          |                                                    |                         |                     |                                    |              |
|                          |                                                    |                         |                     |                                    |              |
|                          |                                                    |                         |                     |                                    |              |
| Senha acesso             |                                                    |                         |                     |                                    |              |
| Senha acesso<br>Senha.*  |                                                    |                         | Confirmação senha:* |                                    |              |
| Senha acesso<br>Senha.*  |                                                    |                         | Confirmação senha:* |                                    |              |

Os campos marcados com asterisco (\*) vermelho são obrigatórios.

Na ficha das informações complementares, algumas informações são relevantes para o cadastramento:

- Número do Cartão Nacional de Saúde (CNS):
  - A partir da Portaria Nº 763, de 20 de julho de 2011, para ter acesso aos Sistemas de Saúde do Ministério da Saúde, os usuários deverão possuir um Número CNS.

Art. 1º O preenchimento do número do Cartão Nacional de Saúde (CNS) do usuário será obrigatório para o registro dos procedimentos ambulatoriais e hospitalares nos sistemas de informação do Ministério da Saúde, conforme o disposto no Anexo a esta Portaria.

- Nome do usuário:
  - O usuário deve informar o nome completo sem abreviações;
- Senha:
  - A senha deverá ter no mínimo 6 caracteres, sendo destes pelo menos uma letra. O sistema diferencia letras maiúsculas e minúsculas. Exemplo:

A senha "abcdef" é diferente de "ABCDEF".

ATENÇÃO: A senha é pessoal e intransferível.

#### PASSO 3 - FINALIZAÇÃO DO CADASTRAMENTO

Caso o Número do Cartão Nacional de Saúde seja informado, o mesmo será verificado na base de dados do CADWEB, juntamente com as informações do usuário para validação das informações.

Ao final do cadastro, um e-mail é enviado para o usuário com as informações de cadastro.

#### O SCPA envia a seguinte mensagem:

Seu cadastro foi realizado com sucesso! Utilize a senha informada para acessar o sistema!

**ATENÇÃO:** Neste momento, o cadastro no SCPA foi concluído. Para acessar o sistema desejado será necessário realizar a solicitação de acesso ao mesmo através do SCPA.

### Passos para Solicitação de Acesso ao RESP

**PASSO 1:** Após o cadastramento, retorne a tela inicial do SCPA e informe o **E-mail** e a **Senha**, cadastrados nos passos anteriores, para ter acesso ao SCPA-USUARIO.

| Login                         |                              |                                                                                                    |  |  |
|-------------------------------|------------------------------|----------------------------------------------------------------------------------------------------|--|--|
| Digite seu e-mail e sua senha | para acessar a área restrita | Acesso an Salioma                                                                                         |  |  |
| *E-mail                       |                              | É necessário que o usuário informe o seu e-mail e sentra                                                  |  |  |
| 1                             |                              | a neoclatine que o cadane interne o ació e inter e acinte.                                                |  |  |
|                               |                              |                                                                                                    |  |  |
| * Senha                       |                              | Esqueceu a senna                                                                                          |  |  |
| <b>a</b>                      |                              | Cilque no botao "Esqueceu a senna" e informe seu e-mail para receber uma nova senna de acesso ao sistema. |  |  |
| Esqueceu sua senha?           | ENTRAR                       | Usuário que não possui acesso                                                                             |  |  |
|                               |                              | Reslize o Cadastro de novo usuáno . (Manual)                                                              |  |  |
|                               |                              | Após o login, clique em "Solicitar acesso aos Sistemas".                                                  |  |  |
|                               |                              | Aguarde o e-mail com a aprovação ou não da solicitação pelo Gestor.                                       |  |  |

PASSO 2: Após o acesso ao SCPA-USUARIO, clicar em "Solicitar Acesso aos Sistemas"

| BRASIL Acesso à Informação     SCDA Usuário               | A- A A+ ()                       | Participe Serviços Legislação Canais<br>? Ajuda ♠ Página inicial D Padrões do Governo D S |
|-----------------------------------------------------------|----------------------------------|-------------------------------------------------------------------------------------------|
| Sistema de Cadastro e Permissão de Acesso                 |                                  | 🕈 Paula Maria Raia Eliazar , V2.                                                          |
| Dados do Usuário Solicitar Acesso aos Sistemas Alterar Se | ha                               | Tempo restante: 18 min 42 se                                                              |
| Inicio > Seja bem-vindo ao SCPA                           |                                  |                                                                                           |
| Seja bem-vindo ao SCPA                                    |                                  |                                                                                           |
|                                                           |                                  |                                                                                           |
| Mostrar 10 •                                              |                                  | Filtro:                                                                                   |
| Sigla - Sistema   Autorização   Perfil   Esfer            | O Descrição da Esfera     O Data | de Solicitação 🌣 Data de Autorização 🌣 Opção 🗘                                            |
| Nenhum Registro Encontrado                                |                                  |                                                                                           |
| Mostrando 0 a 0 de 0 registro (s)                         |                                  | Primeiro Anterior Próximo Último                                                          |
|                                                           |                                  |                                                                                           |
|                                                           |                                  |                                                                                           |
| Esplanada dos Ministérios, Bloco G - Edifício Anexo       |                                  |                                                                                           |
|                                                           |                                  |                                                                                           |

PASSO 3: Uma nova tela se abrirá com os sistemas disponíveis:

| BRASIL Acesso à informação                                                                                                    |                                                      | Participe Serviços Legislação Canais                                                                       |
|----------------------------------------------------------------------------------------------------|------------------------------------------------------|----------------------------------------------------------------------------------------------------|
| SCPA Usuário<br>Sistema de Cadastro e Permissão de Acesso                                                                                                    | A- A A+ O                                            | ? Ajuda      A Página inicial      D Padrões do Governo   B· Sair<br>I D Paula Maria Raia Eliazar , V2.6.3 |
| Dados do Usuário Solicitar Acesso aos Sistemas Alterar Senha                                                                                                    |                                                      | Tempo restante: 19 min 48 seg                                                                              |
| Sistemas Disponíveis Filtro por nome ou sigla do sistema RESP  CARTASUS - Sistema que permite o registro das informações respor RESP - Sistema de cadastro de Respostas a Eventos de Saúde Públi | didas pelos pacientes do SUS sobre a sua inter<br>:a | Avançar                                                                                                    |
| Esplanada dos Ministérios, Bloco G - Edificio Anexo                                                                                                    |                                                      |                                                                                                    |

Selecione o sistema desejado, no caso o RESP, e clicar em "Avançar".

**OBS:** Como são muitos os sistemas disponíveis, o usuário pode realizar uma pesquisa de filtro por nome ou sigla do sistema.

**PASSO 4:** Abrirá a tela com os perfis disponíveis para acesso ao RESP.

| Dados do Usuário S                                                                                                    | Solicitar Acesso aos Sistemas Alterar Senha     |                          | Ter     | npo restante: 19 min 07 seg |
|----------------------------------------------------------------------------------------------------|-------------------------------------------------|--------------------------|---------|-----------------------------|
| icio > Perfis Disponíveis                                                                                                    |                                                 |                          |         |                             |
| erfis Disponivei                                                                                                    | \$                                              |                          | the the |                             |
| Sistema                                                                                                    |                                                 |                          | 5 M     |                             |
| Sigla                                                                                                    | Sistema                                         |                          |         |                             |
| RESP                                                                                                    | Sistema de cadastro de Respostas a              | Eventos de Saúde Pública |         |                             |
| LEST - Leitor Est     LFED - Leitor Fet     LIMUN - Leitor Mi     EST - Usuário Est     FED - Usuário Fet     MUN - Usuário Fet     Justificativa* | ladual<br>deral<br>stadual<br>deral<br>unicipal |                          |         |                             |
| Cadastro realizado                                                                                                    | para usuário municipal registrar notificações.  |                          |         |                             |

Selecione o perfil conforme responsabilidades especificas e esfera de governo a qual pertence, distribuídas no quadro abaixo:

| PERFIL                                                                                         | PERMISSÕES                                                               |
|------------------------------------------------------------------------------------------------|--------------------------------------------------------------------------|
| LEST – Leitor Estadual                                                                         | Permite ao usuário estadual ter acesso ao sistema e apenas visualizar    |
|                                                                                                | aos casos referentes ao proprio estado.                                  |
| I FED I often Federal                                                                          | Permite ao usuário federal ter acesso ao sistema e apenas visualizar     |
| LFED – Leitor Federal                                                                          | aos casos de todas as unidades federadas.                                |
| I MUN I aitar Municipal                                                                        | Permite ao usuário municipal ter acesso ao sistema e apenas              |
| LIVION – Lettor Municipal                                                                      | visualizar aos casos referentes ao próprio município.                    |
| EST Uguária Estadual                                                                           | Permite ao usuário estadual ter acesso ao sistema, visualizar e editar   |
| EST – Usuario Estaduar                                                                         | os casos referentes ao próprio estado.                                   |
| FFD Uguária Fadaral                                                                            | Permite ao usuário federal ter acesso ao sistema, visualizar e editar os |
| $\mathbf{F}\mathbf{E}\mathbf{D} = \mathbf{O}\mathbf{S}\mathbf{u}\mathbf{a}\mathbf{H}0$ Federal | casos de todas as unidades federadas.                                    |
| MUN Havária Municipal                                                                          | Permite ao usuário municipal ter acesso ao sistema, visualizar e editar  |
| WIUN – Usuario Municipai                                                                       | os casos referentes ao próprio município.                                |

Quadro 1. Perfis de acesso ao sistema de Registro de Eventos em Saúde Pública (RESP)

O perfil de acesso escolhido será aprovado posteriormente pelo gestor Estadual para os perfis Usuário e leitor estadual e municipal, e pelo gestor federal para usuários e leitor federal. Dessa forma, descreva uma justificativa para a solicitação no campo correspondente.

Clicar em "Avançar/Finalizar".

PASSO 5 - Finalização: Informar UF e Município ao qual representa e clicar em "Finalizar".

| S BRASIL Acesso à Informação                                 | Participe Serviços Legislação Canais                                                                 |
|--------------------------------------------------------------|----------------------------------------------------------------------------------------------------|
| SCPA Usuário                                                 | A-A A+O ? Ajuda ♠ Página inicial D:Padrões do Governo ট Sair<br>OP Padra Maria Raia Eliazar , V2.6.3 |
| Dados do Usuário Solicitar Acesso aos Sistemas Alterar Senha | Tempo restante: 19 min 52 seg                                                                        |
| nício > Detalhamento da Esfera                               |                                                                                                    |
| Detalhamento da Esfera                                       |                                                                                                    |
|                                                              |                                                                                                    |
| Pesquisa de Estado/UF:                                       |                                                                                                    |
| DF - DISTRITO FEDERAL                                        |                                                                                                    |
| Pesquisa de Municipio.                                       |                                                                                                    |
|                                                              | Voltar Finalizar                                                                                     |
| Esplanada dos Ministérios. Bloco G - Edificio Anexo          |                                                                                                    |
| Ala B - 1º andar - Sala 1038 - 70058-900 - Brasília, DF      | S DATASUS ERASSI                                                                                     |
| Copyright © 2014 DATASUS - Ministério da Saúde.              |                                                                                                    |

Após finalização da solicitação, aparecerá a seguinte mensagem:

Solicitação feita com sucesso! Atenção: Para acessar o sistema, aguarde até que a Solicitação de acesso seja autorizada pelo Gestor.

#### Acesso ao RESP

Após permissão concedida pelo Gestor, o usuário pode acessar o sistema RESP utilizando o mesmo nome de usuário e senha cadastros anteriormente no SCPA.

**PASSO 1:** Acessar o sistema RESP por meio do link:

#### http://www.resp.saude.gov.br/microcefalia#/painel

Clicar em "login", sinalizado pela seta vermelha na tela abaixo:

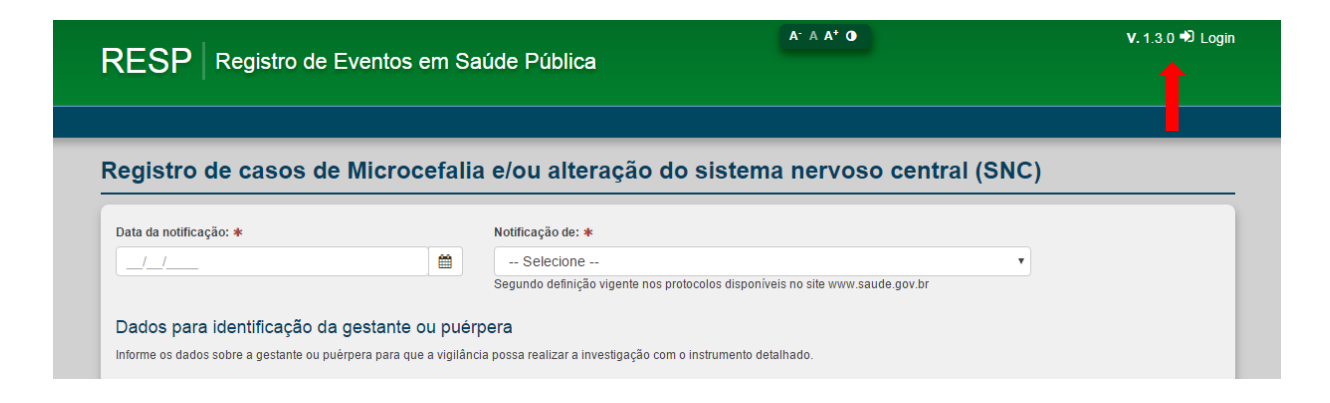

PASSO 2: Informe o Usuário e a Senha.

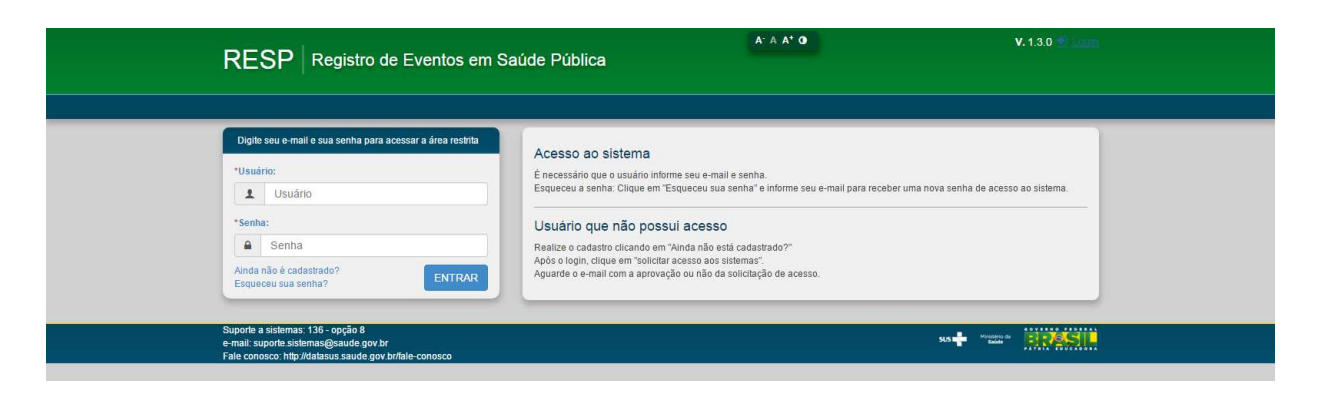

**PASSO 3:** A partir desse momento o usuário terá acesso as fichas do RESP de acordo com o perfil cadastrado e autorizado pelo gestor.

| RESP Registro de Eventos em Sa                                                                                                    | úde Pública                  | A' A A' 0 | V. 1.3.0 🖨<br>& Paula Maria Raia E<br><sub>Unuino M</sub> | ' Sair<br>Tiazar<br>Junicipal |
|----------------------------------------------------------------------------------------------------|------------------------------|-----------|-----------------------------------------------------------|-------------------------------|
|                                                                                                    |                              |           | Tempo restante                                            | 29.22                         |
| Manter Casos de microcefalia                                                                                                    |                              |           |                                                           |                               |
| Consultar casos de microcefalia<br>Estabelecimento de saúde:                                                                         |                              |           | UF:                                                       | 7                             |
| Município:<br>BRASILIA T                                                                                                    | Notificação de:<br>Selecione | •         | Critério de confirmação:<br>Selecione                     |                               |
| Nome da gestante/mäe:                                                                                                    |                              |           | Status do caso:<br>Selecione                              | •                             |
|                                                                                                    |                              |           | Q Pesquis:                                                |                               |
| Suporte a sistemas: 136 - opção 8<br>e-mail: suporte sistemas@saude.gov br<br>Fale conosco: http://datasus saude.gov br/fale-conosco |                              |           | 51.5 🕂 Mindato da                                         | <b></b> .                     |

# SUPORTE AO SISTEMA RESP

Caso deseje atendimento referente ao RESP, favor entrar em contato com a **Central de Atendimento pelo telefone 136 (opção 8)** ou através do **e-mail**: suporte.sistemas@saude.gov.br.